## CATEGORY: PAYMENT ~ TASK: PATIENT CREDIT

There are times when the patient pays more than they owe. We must apply the payment in full to an encounter to be able to send a refund or to reapply the patient credit to a different encounter \* for additional information see the Help Center PDF > Patient Payment and Show Me How - Patient Credit Management

How do I post patient payment where escrow is greater than the patient balance or force apply a patient credit?

How to use Post Expert to post a patient payment, 'PP' transaction

Patient Credit Management

How do I move or Re-Apply a patient credit at the encounter level?

# How do I post patient payment where escrow is greater than the patient balance or force apply a patient credit?

From the Patient Receipt > Post. Then from 'Post Patient & Collections Payments' page, in the check box next to the line of an encounter you want to force the credit to:

Hold the [CTRL] key on the keyboard while left clicking with your mouse, in the check-box.

|                                                       | Post Patier                                                                               | nt & Collection Pa                           | yments                      |                                                 |                                              | R    | eceipt: <u>109146</u> |       |                  |            |             |        |
|-------------------------------------------------------|-------------------------------------------------------------------------------------------|----------------------------------------------|-----------------------------|-------------------------------------------------|----------------------------------------------|------|-----------------------|-------|------------------|------------|-------------|--------|
| In this example the patient paid more than they owed: | Receipt Info<br>Receipt<br>109146<br>Patient<br><u>962</u><br><u>Method</u><br>Apply Manu | Received Date<br>11/21/2019<br>TODD, SWEENEY | Posted<br>11/21/2019<br>' L | Check Date<br>Total Escrow<br>55.00             | Received Amount<br>55.00<br>Balance<br>40.00 |      |                       |       |                  |            |             |        |
|                                                       | [962] TODD,                                                                               | Pa<br>SWEENEY                                | tient                       |                                                 | DOS [Encoun<br>11/05/2019 [66526]            | ter] | Charg                 | 40.00 | Balance<br>40.00 |            | New Balance | 40.00  |
|                                                       |                                                                                           | Include Additional<br>Total Escrow<br>0.00   | Patients Under :            | Same Guarantor [0] :<br>DOS [Encounts<br>66526] | r] Charge<br>40                              | .00  | Balance<br>40.00      | •     | Apply            | ying 55.00 | New Balance | -15.00 |

In the below example patient payment needs to be applied to charges that are not yet considered by Insurance, or is a zero dollar balance. Such as when the patient pays a copay **after** the charge is entered or the encounter is paid in full.

- 1. Use the 'SHOW' dropdown > choose 'All Services'
- Control + click into the checkbox next to the DOS you want to apply to
- 3. [SAVE]

Look for the smiley face to indicate all the escrow is applied.

|                                                                                                    |                                                                                                    | yments               |                                                                                                    | Receipt: <u>109153</u>       |                                                  |                                               |                                         |  |        |
|----------------------------------------------------------------------------------------------------|----------------------------------------------------------------------------------------------------|----------------------|----------------------------------------------------------------------------------------------------|------------------------------|--------------------------------------------------|-----------------------------------------------|-----------------------------------------|--|--------|
| Receipt Info                                                                                                    |                                                                                                    |                      |                                                                                                    |                              |                                                  |                                               |                                         |  |        |
| Receipt                                                                                                    | Received Date                                                                                      | Posted               | Check Date                                                                                                    | Received Am                  | ount                                             |                                               |                                         |  |        |
| 109153                                                                                                    | 12/15/2017                                                                                         | 12/13/2017           |                                                                                                    |                              | 25.00                                            |                                               |                                         |  |        |
| Patient                                                                                                    |                                                                                                    |                      |                                                                                                    | Balance                      |                                                  |                                               |                                         |  |        |
| 7377                                                                                                    | LENNON, JOHN D                                                                                     | )                    |                                                                                                    | 0.00                         |                                                  |                                               |                                         |  |        |
| Guarantor                                                                                                    |                                                                                                    |                      |                                                                                                    | Balance                      |                                                  |                                               |                                         |  |        |
| <u>7362</u>                                                                                                    | LENNON, JOHN D                                                                                     | )                    |                                                                                                    | 0.00                         |                                                  |                                               |                                         |  |        |
| Statement C                                                                                                    | ount Management                                                                                    |                      |                                                                                                    |                              |                                                  |                                               |                                         |  |        |
|                                                                                                    |                                                                                                    |                      |                                                                                                    |                              |                                                  |                                               |                                         |  |        |
| Recet the F                                                                                                    | Junning Count for the                                                                              | below Encounter      | re to DO NOT C                                                                                                    |                              |                                                  |                                               |                                         |  |        |
| Reset the [                                                                                                    | Dunning Count for the                                                                              | below Encounter      | rs to DO NOT C                                                                                                    | HANGE V                      |                                                  |                                               |                                         |  |        |
| Reset the [<br>Payment Ap                                                                                                    | Dunning Count for the<br>plication                                                                 | below Encounter      | rs to DO NOT C                                                                                                    | HANGE V                      |                                                  |                                               |                                         |  |        |
| Reset the I<br>Payment Ap<br><u>Show</u>                                                                                         | Dunning Count for the                                                                              | below Encounter      | rs to DO NOT C                                                                                                    | HANGE V                      |                                                  |                                               |                                         |  |        |
| Reset the I<br>Payment Ap<br>Show<br>All Service                                                                                 | Dunning Count for the plications                                                                   | e below Encounter    | nclude Additional                                                                                                    | HANGE ▼<br>Patients Under Sa | me Guarantor [0] : 🗌                             |                                               |                                         |  |        |
| Reset the I<br>Payment Ap<br>Show<br>All Service<br>Method                                                                       | Dunning Count for the                                                                              | e below Encounter    | nclude Additional                                                                                                    | Patients Under Sa            | me Guarantor [0] : 🔲                             |                                               |                                         |  |        |
| Reset the I<br>Payment Ap<br>Show<br>All Service<br>Method<br>Apply Man                                                          | Dunning Count for the<br>plication<br>s<br>ually                                                   | e below Encounter    | nclude Additional<br>Total Escrow<br>0.00                                                                                             | HANGE ▼<br>Patients Under Sa | me Guarantor [0] : 📄                             |                                               |                                         |  |        |
| Reset the I<br>Payment Ap<br>Show<br>All Service<br>Method<br>Apply Man                                                          | Dunning Count for the plication                                                                    | e below Encounter    | nclude Additional<br>Total Escrow<br>0.00                                                                                             | Patients Under Sa            | me Guarantor [0] :                               | Charge                                        | Balance                                 |  | C      |
| Reset the I<br>Payment Ap<br>Show<br>All Service<br>Method<br>Apply Man<br>(7377] LEN                                            | Dunning Count for the<br>plication<br>s<br>ually<br>Patient<br>NON, JOHN                           | below Encounter      | Include Additional<br>Total Escrow<br>DOS [Enco<br>D3/2015 [635]                                                                      | Patients Under Sa            | me Guarantor [0] :  Dunninn/Statement Count      | Charge<br>270.00                              | Balance<br>0.00                         |  | С      |
| Reset the I<br>Payment Ap<br>Show<br>All Service<br>Method<br>Apply Man<br>(7377) LEN<br>(7377) LEN                              | Dunning Count for the<br>plication<br>s<br>ually<br>Patient<br>NON, JOHN                           | 1 I                  | Include Additional<br>Total Escrow<br>0.00<br>DOS [Enco<br>03/2015 [635]                                                              | Patients Under Sa            | me Guarantor [0] :  Dunning/Statement Count Ctrl | Charge<br>270.00<br>125.00                    | Balance<br>0.00                         |  | С      |
| Reset the I<br>Payment Ap<br>Show<br>All Service<br>Method<br>Apply Man<br>[7377] LEN<br>[7377] LEN                              | Dunning Count for the<br>plication                                                                 | 1 1<br>01/0          | Include Additional<br>Total Escrow<br>0.00<br>DOS [Enco<br>03/2015 [635]                                                              | Patients Under Sa            | Dunning/Statement Count                          | Charge<br>270.00<br>125.00                    | Balance<br>0.00<br>0.00                 |  | C      |
| Reset the I<br>Payment Ap<br>Show<br>All Service<br>Method<br>Apply Man<br>[7377] LEN<br>[7377] LEN                              | Dunning Count for the<br>plication                                                                 |                      | rs to DO NOT C<br>Include Additional<br>Total Escrow<br>0.00<br>DOS [Enco<br>03/2015 [635]<br>07/2015 [6609]<br>cor2010 [47000]       | Patients Under Sa            | me Guarantor [0] :  Dunninn/Statement Count Ctri | Charge<br>270.00<br>125.00<br>15.00           | Balance<br>0.00<br>0.00<br>0.00         |  | С      |
| Reset the I<br>Payment Ap<br>Show<br>All Service<br>Method<br>(Apply Man<br>(7377] LEN<br>(7377] LEN<br>(7377] LEN<br>(7377] LEN | Dunning Count for the<br>plication<br>s<br>ually<br>Patient<br>NON, JOHN<br>NON, JOHN<br>NON, JOHN | 01/0<br>03/0<br>03/0 | rs to <u>DO NOT C</u><br>Include Additional<br>Total Escrow<br>0.00<br>DOS [Enco<br>03/2015 [635]<br>17/2015 [655]<br>17/2015 [48229] | Patients Under Sa            | me Guarantor (0) :  Dunning/Statement Count Ctrl | Charge<br>270.00<br>125.00<br>15.00<br>200.00 | Balance<br>0.00<br>0.00<br>0.00<br>0.00 |  | с<br>2 |

The 'force credit' feature is also available from the Encounter dashboard > [Re-Apply Patient Credit].

#### How to use Post Expert to post a patient payment, 'PP' transaction

If you need to post a patient payment (PP) transaction to a specific line for a specific amount, use [Post Expert Mode] on the PP receipt.

- 1. Key in the patient or encounter number
- 2. Choose the line item to post to
- 3. Use the transaction 'PP' and amount to post to that line
- there may be 'note' if the payment is not yet received from insurance
- 4. [Save]
- 5. If you have more lines to post do so now using steps 2-4 or [Save]

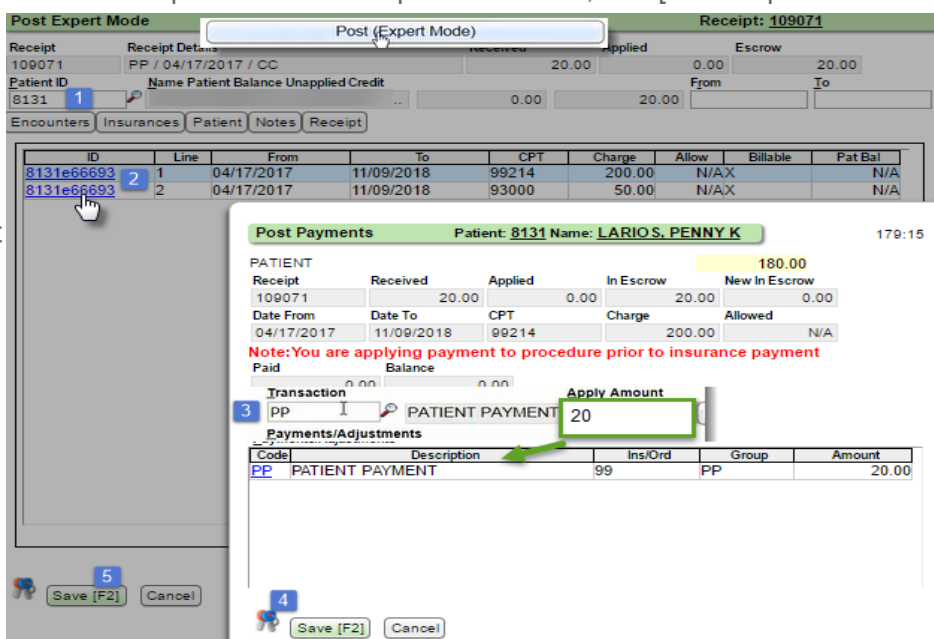

#### **Patient Credit Management**

This feature allows the Re-Apply Patient Credit function on the Encounter Dashboard to be used *across all Patients/Guarantors in one step.* 

Patient Credit Management provides the ability to automatically Re-Apply Credits to outstanding debit balances.

Admin > [Patient Credit Management]

| Admin      | Show Me How               |
|------------|---------------------------|
| Admin Data |                           |
|            | Admin Queries             |
|            | Patient Credit Management |

**Patient Credit Management** allows you to find and manage Patient credit balances. After choosing the appropriate filters, the "Re-Apply Credits" function will apply credits to existing debit balances.

The first Filter option 'Credit Application' allows you to determine if credits will be moved only between <u>Encounters on a Patient</u>, or also between <u>Patients linked to the same Guarantor</u>. Credits are always resolved in the following order; first at the Encounter level, then at the Patient level, and finally at the Guarantor level (if Guarantor is selected for Credit Application).

The transactions used in the Re-Apply Credits process are: <u>PD</u>: Patient Debit Adjustment - adjustment applied against the credit balance <u>PCA</u>: Patient Credit Applied - applied against the debit balance

\* see Help Center > PDF Patient Refund, Force Apply a Patient Credit

### How do I move or Re-Apply a patient credit at the encounter level?

This function is found on the Encounter Dashboard and is used to move a patient credit to a different line, encounter or patient. If there is any credit remaining after the Encounter Dashboard re-apply, it will remain on the original Encounter.

To Collections Re-Apply Patient Credit 1. On the Encounter > Click [Re-Apply Patient Credit] X Policy Breakdown Insura ice Ma ent Claim History Pay ent Hist Insurance Policy UNITED HEALTH CARE [104] 2. On the Re-Apply Patient Credit BLUE CROSS / BLUE SHIELD [107] page > First check the box next to Total Escrow 17.17 the Credit amount to move the DOS [Encounter] Balance Charge credit into Escrow 01/03/2015 [635] 270.00 -17.17 Total Escrow 0.00 😊 3. Check the box(s) where you want to Balance DOS [Encounter] Charge apply the Credit (removes the money 01/03/2015 [635] 270.00 -17.17from Escrow) 4. [Save]

|                   |                 | 12/20/2017 [66732]                                     |        |          | 131.74   | 3 131.74    |
|-------------------|-----------------|--------------------------------------------------------|--------|----------|----------|-------------|
| Re-Apply          | Patient Credits |                                                        |        |          |          |             |
| Receipt Int       | fo              |                                                        |        |          |          |             |
| Post Date         |                 |                                                        |        |          |          |             |
| 12/13/20          | 17              |                                                        |        |          |          |             |
| Patient ID        |                 | Patient Balance                                        |        |          |          |             |
| 7377              | LENNON, JOHN D  | 114.57                                                 |        |          |          |             |
| Guarantor         | ID              | Guarantor Balance                                      |        |          |          |             |
| 7362              | LENNON, JOHN D  | 114.57                                                 |        |          |          |             |
| Additional        | Patient         |                                                        |        |          |          |             |
| Payment A<br>Show | B               |                                                        |        |          |          |             |
| Services          | With balance    | Include Additional Patients Under Same Guarantor [0] : | C      |          |          |             |
| Services          | With Balance    | Total Escrow                                           |        |          |          |             |
| All Servi         | ces             | 0.00 🍚                                                 |        |          |          |             |
| Patient           |                 | DOS [Encounter]                                        | Charge | Balance  | Applying | New Balance |
| LENNON,           | JOHN D [7377]   | 01/03/2015 [635]                                       | 270.00 | -17.17 🗹 | -17.17   | 0.00        |
| LENNON.           | JOHN D [7377]   | 12/20/2017 [66732]                                     | 131.74 | 131.74   | 17.17    | 114.57      |
| 4 Sav             | /e [F2] Cancel  |                                                        |        |          |          |             |

Modify Charge

Change Claim Status

DOS Balance

0.00

0.00

~

~

**V** 

(A) Additional patient

look up - Allows us to apply the credit to a patient without the same guarantor

- (B) To apply the credit to an encounter that has not yet been adjudicated by insurance, use the 'Show' dropdown and choose 'All Services'
- (C) Filter to include other patients who have the same guarantor

The system automatically creates a new Patient Credit (PC), Receipt.

The Receipt contains the Patient Debit (PD transaction codes, which indicates where the credit came FROM, and the Patient Credit Applied (PCA), which indicates when the credit is applied TO.

| ) | Filter Criteria<br><u>R</u> eceipt<br>From/To<br>Search | Clear Received From<br>Received From<br>Reference | Recei <u>v</u> ed To<br>Met <u>h</u> od<br>All ▼ | Posted From<br>Amount | Posted To<br>Batch        | <u>Iype</u><br>Patient Credit  <br>U <u>s</u> er | [PC]            | Dejeted<br>Exclude V<br>Escrow Only |                |                 |                |
|---|---------------------------------------------------------|---------------------------------------------------|--------------------------------------------------|-----------------------|---------------------------|--------------------------------------------------|-----------------|-------------------------------------|----------------|-----------------|----------------|
| е | Add<br>Receipt<br>109152                                | Received<br>12/13/2017                            | Posted<br>12/13/2017                             | Type<br>PC LE         | From/<br>NNON, JOHN [7377 | īo<br>]                                          | Referer         | nce Method                          | Amount<br>0.00 | Applied<br>0.00 | Escrow<br>0.00 |
|   | Encounte<br>635<br>66732                                | er Patient<br>7377<br>7377                        | From<br>01/03/2015<br>12/20/2017                 | 12/02/20<br>12/20/20  | To<br>115 992<br>117 992  | Procedure<br>04 Pl<br>13 P                       | Type<br>D<br>CA | Applied<br>\$17.17<br>\$17.17       |                |                 |                |

In this screenshot we highlight the Receipt on the history page to view Encounter details.